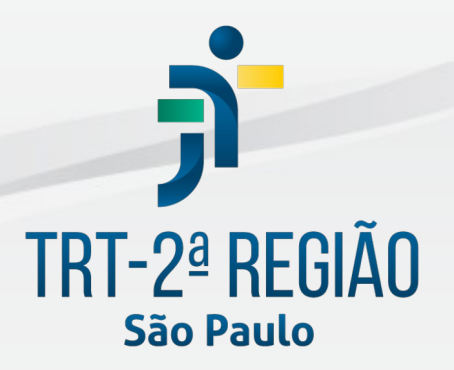

Tribunal Regional do Trabalho da 2ª Região

Secretaria de Tecnologia da Informação e Comunicações Coordenadoria de Apoio aos Serviços de TIC Seção de Suporte Especializado

Outubro de 2022

#### Histórico de Alterações

| Data       | Versão | Descrição      | Autor        | Aprovado Por          |
|------------|--------|----------------|--------------|-----------------------|
| 17/10/2022 | 1      | Versão inicial | Service Desk | Júlio César Del Manto |

### Sumário

| Introdução                                  | 3  |
|---------------------------------------------|----|
| Navegador Mozilla Firefox                   | 3  |
| Limpando o histórico e dados de navegação   | 3  |
| Atualização do Mozilla Firefox:             | 3  |
| Como verificar a versão do Mozilla Firefox: | 4  |
| Assinador Shodô                             | 5  |
| Desinstalação                               | 5  |
| Instalação                                  | 7  |
| Configuração                                | 11 |
| Teste de assinatura                         |    |
| Dúvidas ou problemas técnicos               | 14 |
|                                             |    |

### 1 Introdução

Este manual tem como objetivo informar como é possível solucionar o problema para realizar assinatura de documentos e protocolar processos utilizando o navegador Mozilla Firefox e o assinador Shodô.

## 2 Navegador Mozilla Firefox

### 2.1 Limpando o histórico e dados de navegação

Abaixo temos os passos para limpar o histórico do navegador Firefox. Alguns problemas podem ser solucionados limpando os dados de navegação e o histórico.

Pressionar simultaneamente as teclas "Control" + "Shift" + "Delete", em seguida, selecionar os itens Cookies, Cache e Dados offline de sites.

Selecionar conforme figura abaixo:

| Limpar todo o histórico                                                                                                    | ×                                              |
|----------------------------------------------------------------------------------------------------|------------------------------------------------|
| Intervalo de tempo a limpar: Tud                                                                                                    | lo ~                                           |
| Todos os itens selec<br>Esta ação não pode                                                                                               | ionados serão limpos.<br>ser desfeita.         |
| Histórico<br>Histórico de navegação e<br>downloads<br>Co <u>n</u> tas de acesso ativas<br>Histórico de <u>f</u> ormulários e<br>pesquisa | ☑ C <u>o</u> okies<br>☑ C <u>a</u> che         |
| Dados                                                                                                    | Dados offli <u>n</u> e de sites<br>OK Cancelar |

### 2.2 Atualização do Mozilla Firefox:

Para atualizar o navegador Mozilla Firefox clicar no link abaixo:

Equipamento pessoal: https://www.mozilla.org/pt-BR/firefox/download/thanks/

### 2.3 Como verificar a versão do Mozilla Firefox:

Na parte superior direita do Mozilla Firefox, clicar no botão 'Abrir menu do aplicativo", em seguida clicar em "Ajuda" e "Sobre o Firefox":

|                          | – a ×              |
|--------------------------|--------------------|
| <u>አ</u>                 | ତ <b>୬ ୯</b> ਵ     |
| Atualização disponível - | — baixar agora 🛛 🕥 |
| Sincronizar e salvar dad | os Entrar          |
| Nova aba                 | Ctrl+T             |
| Nova janela              | Ctrl+N             |
| Nova janela privativa    | Ctrl+Shift+P       |
| Favoritos                | >                  |
| Histórico                | >                  |
| Downloads                | Ctrl+J             |
| Senhas                   |                    |
| Extensões e temas        | Ctrl+Shift+A       |
| Imprimir                 | Ctrl+P             |
| Salvar página como       | Ctrl+S             |
| Procurar na página       | Ctrl+F             |
| Zoom                     | - 100% + 🖍         |
| Configurações            |                    |
| Mais ferramentas         | >                  |
| Ajuda                    | >                  |
| Sair                     | Ctrl+Shift+Q       |
|                          |                    |

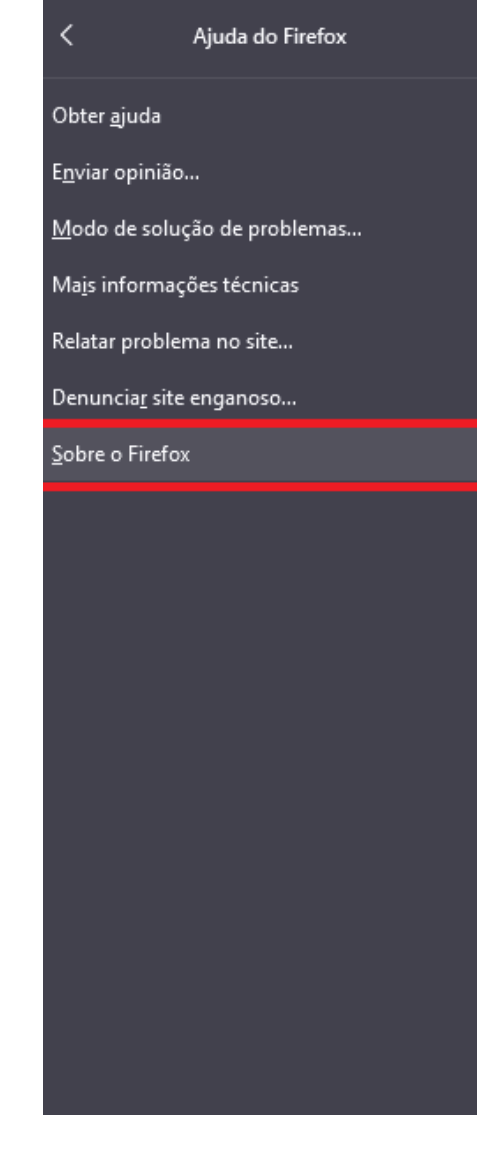

Será exibida a janela com a versão:

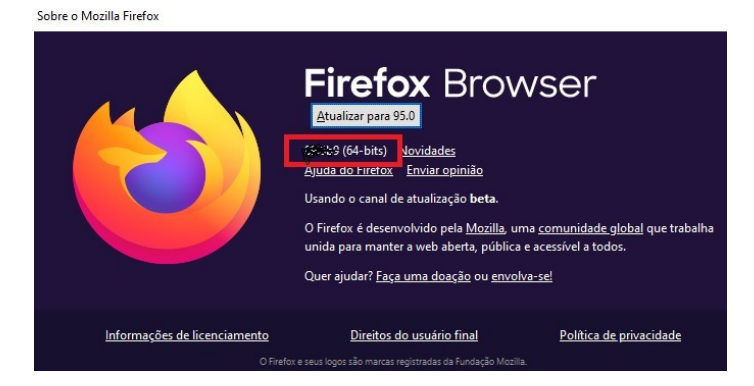

Em equipamentos particulares também é possível atualizar o navegador clicando em "Atualizar para ..." na tela acima.

### 3 Assinador Shodô

#### 3.1 Desinstalação

É necessário a desinstalação de todas as versões do Shodô igual ou inferior a 1.1.1 e instalar a versão atualizada 1.2.0.

Para verificar qual a versão está instalada na máquina, fazer os procedimentos abaixo:

No menu iniciar do Windows, digite a palavra "control" e clicar em "Abrir" o Painel de Controle:

| Tudo Aplicativos Documentos                              | Web Mais 🔻 | <i>،</i> هم                                                                             |
|----------------------------------------------------------|------------|-----------------------------------------------------------------------------------------|
| Melhor correspondência                                   |            |                                                                                         |
| Painel de Controle<br>Aplicativo                         |            |                                                                                         |
| Aplicativos<br>Ferramentas Administrativas do<br>Windows | >          | Painel de Controle<br>Aplicativo                                                        |
| Pesquisar na Web<br>,O control - Ver resultados da Web   | >          | ☐ Abrir                                                                                 |
| Configurações (7+)                                       |            | Recent                                                                                  |
|                                                          |            | Desinstalar um programa     Data e Hora                                                 |
|                                                          |            | <ul> <li>Sistema</li> <li>Exibir computadores e dispositivos de rede</li> </ul>         |
|                                                          |            | <ul> <li>Central de Rede e Compartilhamento</li> <li>Definir a hora e a data</li> </ul> |
|                                                          |            | Exibir impressoras e dispositivos     Opcões da Internet                                |
|                                                          |            |                                                                                         |
| 오 밝 🗟 🧔 🔳 🔄                                              | 🛃 🔞 💿      | XI 📉 👰 📧 🧀 🤻                                                                            |

Clique em "Exibir por: categoria" e depois na opção "desinstalar um programa"

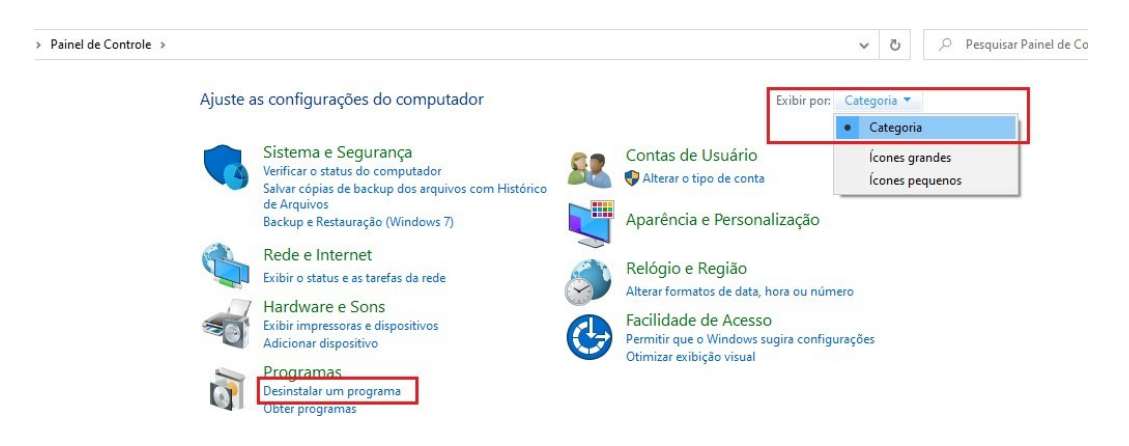

Será exibida uma lista de programas em ordem alfabética. Localizar o programa Shodô e validar na coluna "Versão" a versão que está instalada na máquina.

#### Desinstalar ou alterar um programa

Para desinstalar um programa, selecione-o na lista e clique em Desinstalar, Alterar ou Reparar.

| Nome                                                 | Editor                          | Instalado em | Tamanho | Versão          |
|------------------------------------------------------|---------------------------------|--------------|---------|-----------------|
| 🔑 Adobe Acrobat DC (64-bit)                          | Adobe                           | 26/11/2021   | 506 MB  | 21.007.20099    |
| 🚺 Applixure Agent                                    | Applixure                       | 28/08/2020   | 7,45 MB | 1.2.41287.800   |
| Check Point Identity Agent                           | Check Point Software Technolo   | 02/11/2021   | 139 MB  | 80.2.0000       |
| 🟮 Google Chrome                                      | Google LLC                      | 18/11/2021   |         | 96.0.4664.45    |
| BIBM i Access Client Solutions - Application Package | IBM                             | 28/08/2020   | 277 MB  | 11.09.00        |
| 🚣 Java 8 Update 261                                  | Oracle Corporation              | 19/08/2020   | 108 MB  | 8.0.2610.12     |
| 😍 Microsoft Edge                                     | Microsoft Corporation           | 02/12/2021   |         | 96.0.1054.41    |
| 1 Microsoft Office Professional Plus 2016            | Microsoft Corporation           | 19/08/2020   |         | 16.0.4266.1001  |
| Microsoft OneDrive                                   | Microsoft Corporation           | 22/11/2021   | 195 MB  | 21.220.1024.000 |
| Microsoft Visual C++ 2010 x64 Redistributable - 10.0 | Microsoft Corporation           | 26/08/2020   | 12,1 MB | 10.0.30319      |
| Microsoft Visual C++ 2010 x86 Redistributable - 10.0 | Microsoft Corporation           | 26/08/2020   | 9,89 MB | 10.0.30319      |
| 🍅 Mozilla Firefox (x64 pt-BR)                        | Mozilla                         | 10/08/2021   | 208 MB  | 92.0            |
| 🍅 Mozilla Firefox 89.0 (x64 pt-BR)                   | Mozilla                         | 30/07/2021   | 208 MB  | 89.0            |
| 🔂 Mozilla Maintenance Service                        | Mozilla                         | 30/07/2021   | 564 KB  | 89.0            |
| My MP4Box GUI 0.6.0.6                                | Matt Bodin                      | 17/11/2021   | 10,1 MB | 0.6.0.6         |
| Shodo-1.2.0                                          | Conselho Superior da Justiça do | 26/11/2021   | 12,5 MB | 1.2.0           |
| Symantec Endpoint Protection                         | Broadcom                        | 29/10/2021   | 622 MB  | 14.3.4615.2000  |
| TABControl Screen Recorder uninstall                 |                                 | 26/08/2020   | 12,8 MB |                 |
| 😋 TeamViewer 9                                       | TeamViewer                      | 28/08/2020   |         | 9.0.41110       |
| UltraVnc                                             | uvnc bvba                       | 26/08/2020   | 13,0 MB | 1.2.1.7         |
| 😬 WinRAR 5.80 (64-bit)                               | win.rar GmbH                    | 28/08/2020   |         | 5.80.0          |
| 😑 Zoom                                               | Zoom                            | 23/11/2021   | 137 MB  | 5.8.1736        |

Para desinstalar, clicar com botão direito do mouse sobre o programa Shodô e em seguida "desinstalar":

| Shodo-1.2.0                 | _           | Conselho Su |
|-----------------------------|-------------|-------------|
| 🛞 Symantec Endpoint Protect | Desinstalar | oadcom      |
| TABControl Screen Recorde   | Alterar     |             |
| 😋 TeamViewer 9              | Reparar     | amViewer    |
| UltraVnc                    |             | uvnc bvba   |

Clicam em "SIM" na janela seguinte:

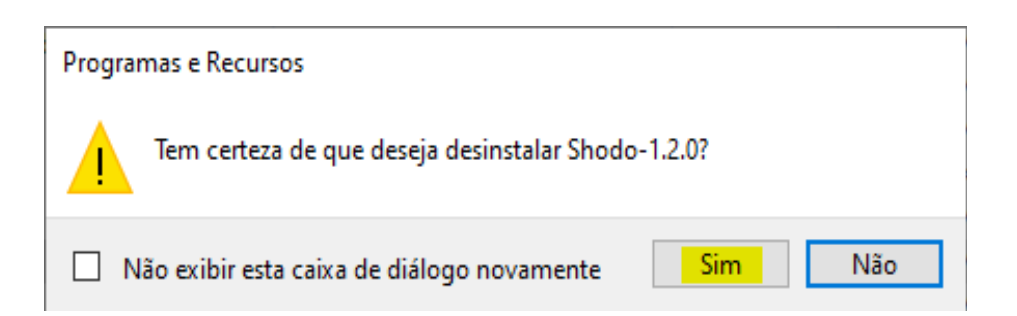

Obs.: Caso apareça a janela com a pergunta "Deseja permitir que este aplicativo de um fornecedor desconhecido faça alterações no seu dispositivo?" clique em "SIM".

Na janela abaixo, deixe a opção marcada para fechar automaticamente as aplicações e clicar em "OK":

| Shodo-1.2.0                                                                                                    | × |
|----------------------------------------------------------------------------------------------------|---|
| Os seguintes aplicativos devem ser fechados antes de continuar a<br>instalação:                                                                                   |   |
| shodo<br>Java(TM) Platform SE binary                                                                                                    |   |
| Automatically close applications and attempt to restart them after<br>setup is complete.     Do not close applications. (A Reboot may be required.)     OK Cancel |   |

Se tiver mais versões antigas do Shodô para desinstalar, clicar em "No" na janela abaixo. Caso não tiver nenhuma outra versão, clique em "Yes".

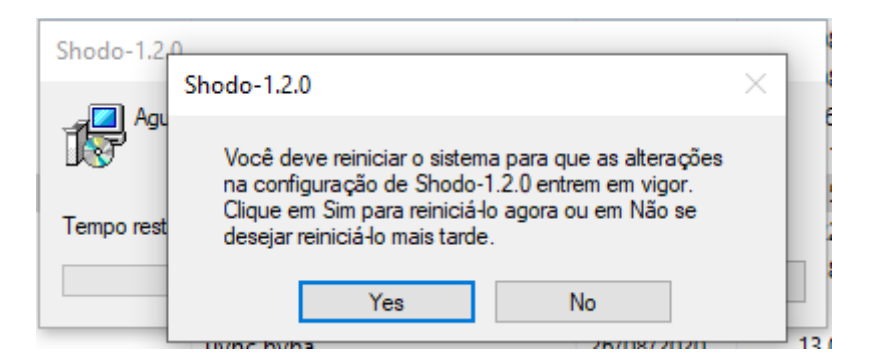

Após reiniciar a máquina, abrir o navegador Mozilla Firefox, para instalação do Shodô versão 1.2.0

#### 3.2 Instalação

Para instalar o Shodô o meio mais fácil é acessar o portal do TRT 2ª Região, por meio do link: https://ww2.trt2.jus.br/

Clicar em PJe:

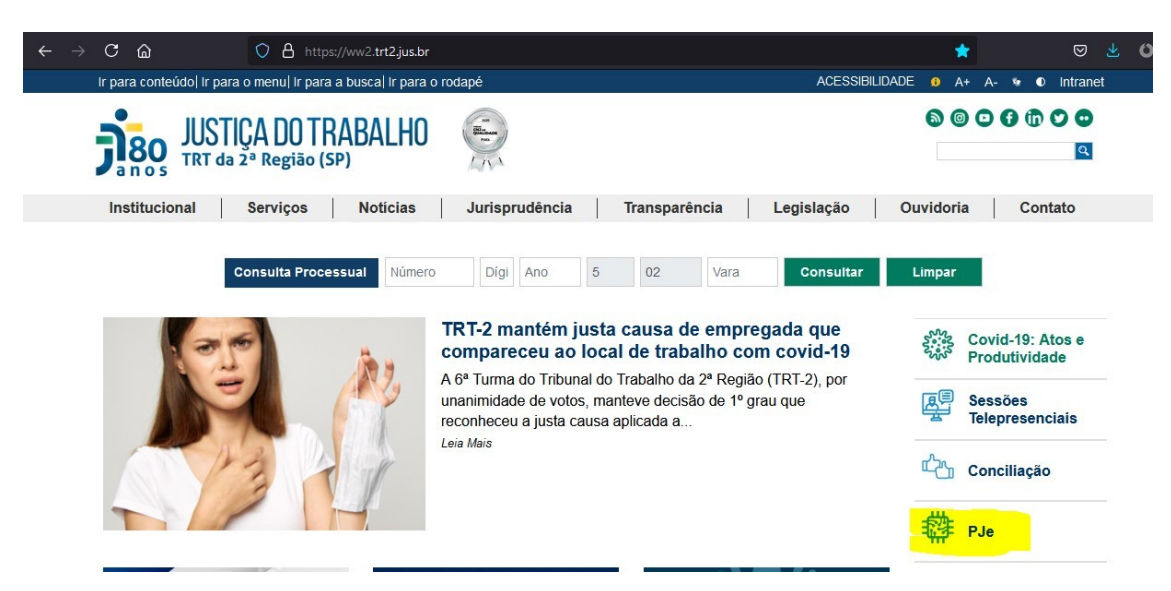

Clicar em 1º grau e acesso ao ambiente:

#### PROCESSO JUDICIAL ELETRÔNICO

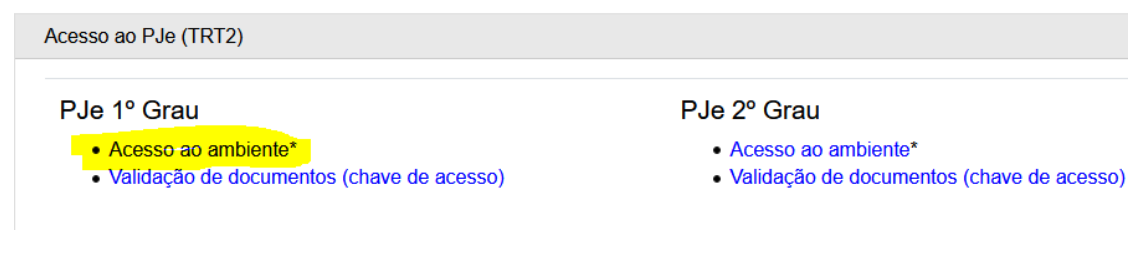

Clicar em "Modo de Assinatura: Shodô":

| Processo                                         | o Judi     | cial Eletrônico     |
|--------------------------------------------------|------------|---------------------|
| Poder Judic                                      | ciário - J | lustiça do Trabalho |
| Modo de assinatura: Shodô<br>CERTIFICADO DIGITAL | ou         | CPF                 |

Clicar na opção destaca abaixo, observando a versão do sistema operacional do equipamento:

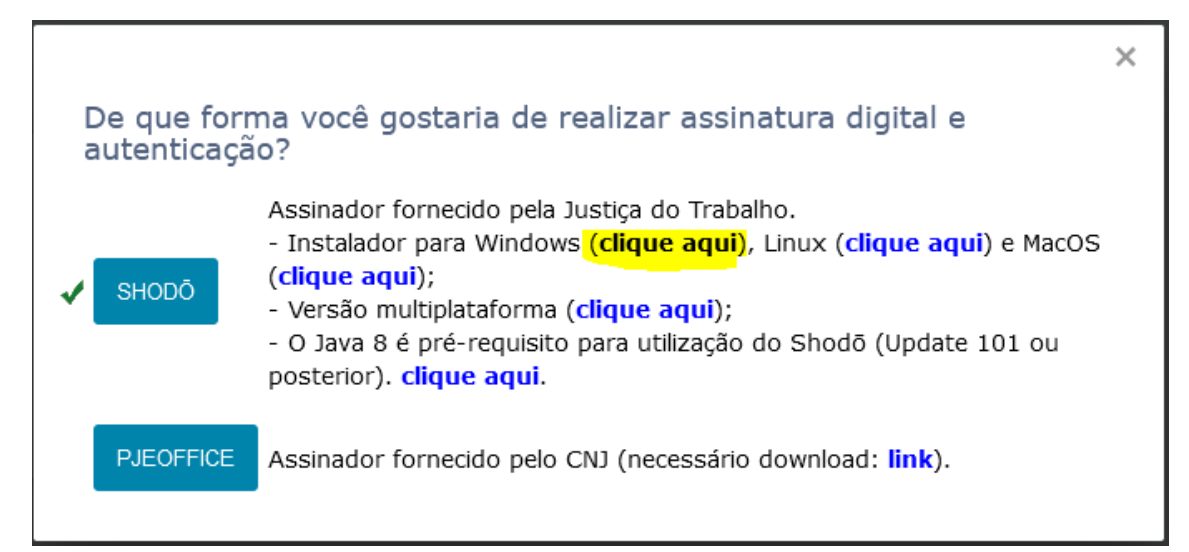

Clicar em "Salvar arquivo":

|   | Abrir "shodo.msi" ×                                                      |   |
|---|--------------------------------------------------------------------------|---|
| 1 | Você escolheu abrir:                                                     |   |
| 5 | 🛃 shodo.msi                                                              |   |
|   | tipo: Windows Installer Package (11,4 MB)<br>de: https://pje.trt2.jus.br |   |
|   | Quer salvar este arquivo?                                                | 1 |
| c | Salvar arquivo Cancelar                                                  |   |

Na parte superior direita do Mozilla Firefox, aparecerá o ícone de downloads, clicar sobre ele e depois no arquivo "shodo.msi"

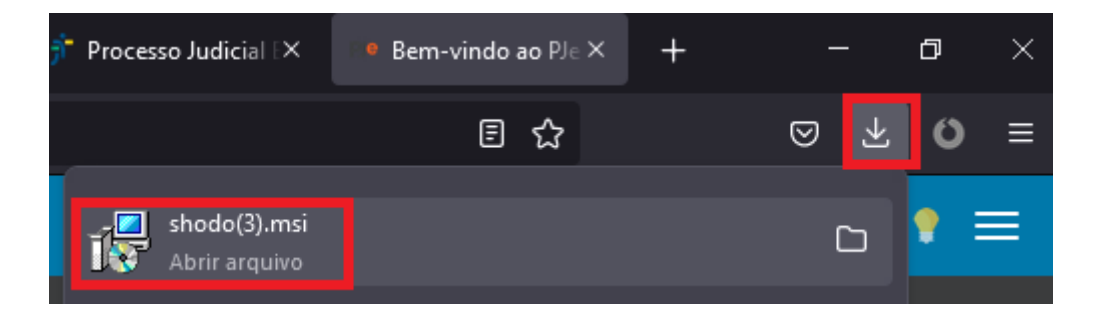

Irá apresentar a mensagem abaixo, clica em "OK":

| Executa | r um aplicativo?                                                                                                    |                                        | ×                          |
|---------|----------------------------------------------------------------------------------------------------|----------------------------------------|----------------------------|
| ?       | "shodo(3).msi" é um arquivo executável. Arquivos executáveis poder<br>códigos maliciosos que podem danificar seu computador. Tenha cui<br>certeza que quer executar "shodo(3).msi"? | m conter vírus ou<br>dado ao abrir est | u outros<br>e arquivo. Tem |
|         |                                                                                                    | ОК                                     | Cancelar                   |

Caso seja apresentada a mensagem abaixo, clicar em "No":

| Shodo- | Shodo-1.2.0                                                                                                    | $\times$ |  |
|--------|----------------------------------------------------------------------------------------------------|----------|--|
| 18     | Você deve reiniciar o sistema para que as alterações<br>na configuração de Shodo-1.2.0 entrem em vigor.<br>Clique em Sim para reiniciá-lo agora ou em Não se<br>desejar reiniciá-lo mais tarde. |          |  |
|        | Yes No                                                                                                    |          |  |

Clicar no menu iniciar do Windows e digitar a palavra "Shodo" e clicar apenas uma vez no aplicativo Shodo:

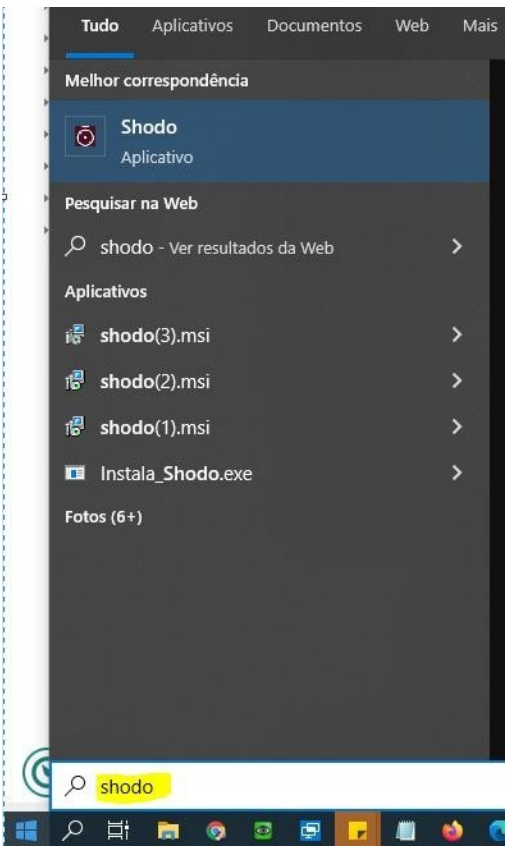

Aguardar até carregar na barra de tarefas o ícone do Shodô - 1.2.0

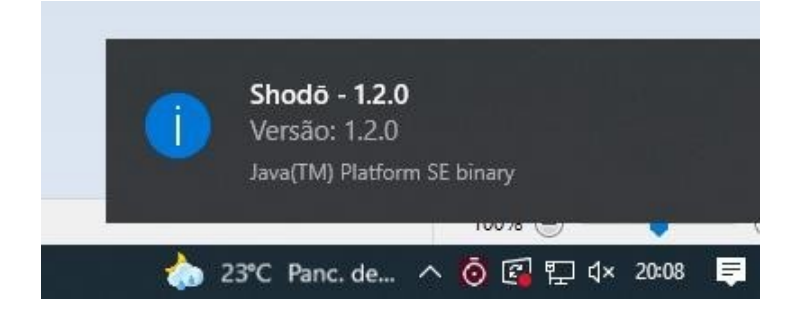

### 3.3 Configuração

Para configurar o assinador Shodô, localizar o ícone do Shodô que está na barra de tarefas. Ele poderá estar oculto, para localizá-lo clicar na seta para cima:

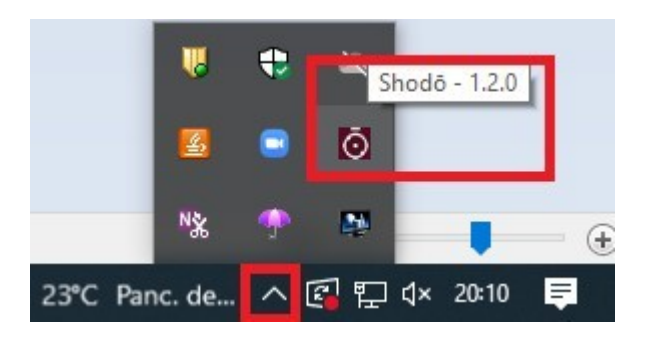

Clicar com o botão direto do mouse em cima do ícone do Shodô e clicar em "configuração":

| Statu | IS       |     |     |         |          |
|-------|----------|-----|-----|---------|----------|
| Conf  | iguraç   | ão  |     |         |          |
| Ajuda | а        |     |     |         |          |
| Sair  |          |     |     |         |          |
|       | <u>s</u> | •   | o   |         |          |
|       | *        | ۰   |     |         | - (      |
| Chuva | fra      | ~ @ | い む | × 20:13 | <b>₽</b> |

Na janela de Configuração do Assinador Shodô, na aba "Solicitar PIN", deixar marcado a opção "sempre":

| 🕌 Configuração do Assinador Shodô                                                      | _                |         | ×   |
|----------------------------------------------------------------------------------------|------------------|---------|-----|
| Solicitar PIN Certificado A1 Mecanismo                                                 |                  |         |     |
| • Sempre                                                                               |                  |         |     |
| O Apenas confirmação                                                                   |                  |         | _   |
|                                                                                        |                  |         |     |
|                                                                                        |                  |         |     |
|                                                                                        |                  |         |     |
|                                                                                        |                  |         |     |
| Sempre<br>Solicita o PIN a cada assinatura                                             |                  |         |     |
| Solicita o PIN apenas na primeira assinatura. Nas demais, apenas confirm<br>realizada. | ia se a assinatu | ra será |     |
|                                                                                        |                  |         |     |
|                                                                                        |                  |         |     |
|                                                                                        |                  |         |     |
|                                                                                        |                  |         |     |
|                                                                                        |                  |         |     |
|                                                                                        | Ok               | Cance   | lar |

Se o Certificado Digital for o modelo Token (USB), na aba "Certificado A1" deixar a opção de utilizar Certificado Tipo A1 desmarcada:

| 🔮 Configuração do Assinador Shodô —    |    |           | $\times$ |
|----------------------------------------|----|-----------|----------|
| Solicitar PIN Certificado A1 Mecanismo |    |           |          |
| Utilizar Certificado Tipo A1           |    |           |          |
| Arquivo do Certificado A1 Shodo        | Se | elecionar |          |
|                                        |    |           |          |
|                                        |    |           |          |

Na aba "Mecanismo", clicar na opção "Forçar MSCAPI" em seguida clicar em "OK":

| 🕌 Configuração do Assinador Shodô —                                                                                                    |     |         | $\times$ |
|----------------------------------------------------------------------------------------------------|-----|---------|----------|
| Solicitar PIN Certificado A1 Mecanismo                                                                                                    |     |         |          |
| O Melhor Esforço                                                                                                    |     |         |          |
| O Forçar PKCS11                                                                                                    |     |         |          |
| Forçar MSCAPI                                                                                                    |     |         |          |
| Melhor Esforço<br>Tenta utilizar PKCS11. Se houver algum problema, passa a usar MSCAPI. Essa é a opr<br>recomendada, pois tenta recuperar-se de erros no PKCS11.<br>Forçar PKCS11<br>Utilizar apenas PKCS11.<br>Forçar MSCAPI<br>Utilizar apenas MSCAPI. Esta opção está disponível apenas em ambientes Windows. | ção |         |          |
| Ok                                                                                                    |     | Cancela | ar 🛛     |

Abrir o Mozilla Firefox e digitar o seguinte site: <u>https://127.0.0.1:9000</u> caso abrir a tela de "Alerta: potencial risco de segurança à frente", clicar em "avançado" depois "Aceitar os riscos e continuar"

| ) → | Cŵ                                  | 🔏 https://127.0.0.1:9000/#bemvindo                                                                                               |                                 | 🗵                   | 1 ☆                | lif\                | ۵ | ۲ | 0 |
|-----|-------------------------------------|----------------------------------------------------------------------------------------------------|---------------------------------|---------------------|--------------------|---------------------|---|---|---|
|     | Alert                               | a: Potencial risco de segura                                                                                                    | nça à fr                        | ente                | Э                  |                     |   |   |   |
|     | O Firefox<br>este site,<br>detalhes | detectou uma potencial ameaça de segurança e não<br>invasores podem tentar roubar suas informações, co<br>de cartões de crédito. | seguiu para 12<br>mo senhas, er | 27.0.0.1<br>ndereço | . Se vo<br>os de e | cê visita<br>mail e |   |   |   |
|     | Saiba ma                            | is                                                                                                    |                                 |                     |                    |                     |   |   |   |
|     |                                     | Volt                                                                                                    | tar (recomenda                  | ado)                | A                  | vançado.            |   |   |   |
|     |                                     |                                                                                                    |                                 |                     |                    |                     |   |   |   |
|     |                                     |                                                                                                    |                                 |                     |                    |                     |   |   |   |
|     | 0                                   | servidor 127.0.0.1:9000 usa um certificado de segura                                                                             | nça inválido.                   |                     |                    |                     |   |   |   |
|     | 0                                   | certificado não é confiável porque é autoassinado.                                                                               |                                 |                     |                    |                     |   |   |   |
|     | Co                                  | ódigo do erro: MOZILLA_PKIX_ERROR_SELF_SIGNED                                                                                    | CERT                            |                     |                    |                     |   |   |   |
|     | Ve                                  | er certificado                                                                                                    |                                 |                     |                    |                     |   |   |   |
|     |                                     | Voltar (recomendad                                                                                                    | io) Ace                         | itar o ri           | isco e d           | continuar           |   |   |   |
|     |                                     |                                                                                                    |                                 |                     |                    |                     |   |   |   |
|     |                                     |                                                                                                    |                                 |                     |                    |                     |   |   |   |

### 3.4 Teste de assinatura

Na tela de boas-vindas do Shodô, selecione a opção "Teste de Assinatura":

| Bem Vindo                                         |                                                                                                    |
|---------------------------------------------------|----------------------------------------------------------------------------------------------------|
| Esta é a página inicial o visualizar logs de even | do Assinador, onde você poderá obter algumas informações úteis sobre o software, realizar testes de assinatura e<br>tos gerados.<br>poníveis:              |
| oomeça oo menao alo                               | ponnelo.                                                                                                    |
| Informações                                       | Página com informações do Assinador, do seu computador, versão do Java e, se estiver com o token<br>conectado à leitora, exibe informações internas deste. |
| Teste de Assinatura                               | Permite realizar teste de assinaturas com textos puros ou hashes, usando seu código secreto.                                                               |
| Logs                                              | Informações sobre os eventos do sistema.                                                                                                    |
| Esta página de informa<br>relógio do sistema) e c | ções pode ser acessada sempre que desejar, clicando com o botão direito no ícone do Assinador (próximo ao<br>licando no menu "Status".                     |

Na próxima tela, no campo Texto para assinar, escreva qualquer coisa. Não mude o campo Tipo de assinatura, deixe em modo Texto mesmo. Ao final, clicar no botão vermelho para "Assinar".

O texto inserido acima aparecerá embaralhado na parte inferior da tela. Isso significa que seu Shodô está pronto para ser usado tanto para o acesso ao PJe como para todas as assinaturas de documentos que sejam necessárias dentro do sistema.

| leste de As                    | ssinatura                                                     |                             |                      |
|--------------------------------|---------------------------------------------------------------|-----------------------------|----------------------|
| qui você pode realizar te      | estes de assinatura, tanto de textos em claro como de hashes. |                             |                      |
| Shodō - Ass                    | sinador Digital                                               |                             |                      |
| Texto para assinar<br>ABCDEFGH |                                                               | Tipo de Assinatura<br>Texto | ASSINAR              |
| Certchain                      |                                                               |                             |                      |
| MIIb5jCCBqEwggSJoA             | MCAQICAQEwDQYJKoZihvcNAQENBQAwgZcxCzAJBgNVBA                  | TAKJSMRMWEQYDVQQKDAJ        | oJQ1AtQnJhc2lsMT0wOv |
| Valor                          | Assinatura                                                    |                             |                      |
|                                |                                                               | D. Ohut-CO. CDDO- IOWCH     | 00.0.5.11.00         |

## 4 Dúvidas ou problemas técnicos

Em caso de dúvidas ou problemas técnicos entrar em contato com o Service Desk da Secretaria de Tecnologia da Informação e Comunicações por meio do telefone (11) 2898-3443 ou pela Intranet, no ícone Assyst.